# طريقة تفعيل حساب اوفيس 365

الضغط على الرابط التالي: Office 365 Login | Microsoft Office

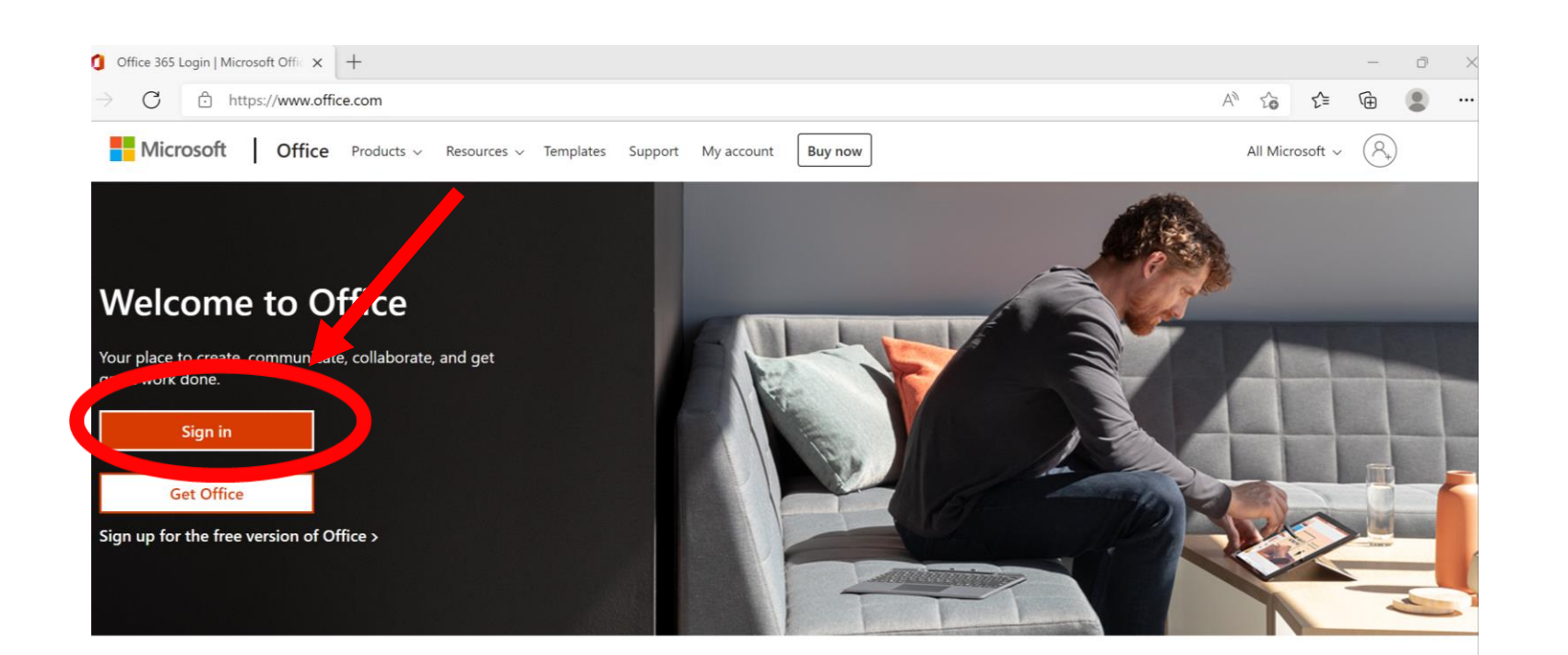

Sign in to use your favorite productivity apps from any device

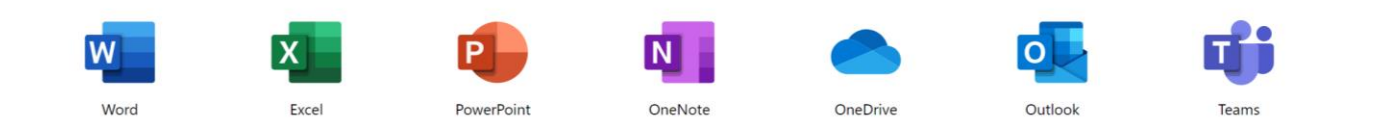

الضغط على كلمة sign in

إدخال اسم المستخدم و كلمة المرور

|              | Sig           | gn in to y | our ac | count         | × ] +          |              |                 |                                                                                              |                        |             |            |          |            |            |           |     |    |
|--------------|---------------|------------|--------|---------------|----------------|--------------|-----------------|----------------------------------------------------------------------------------------------|------------------------|-------------|------------|----------|------------|------------|-----------|-----|----|
| $\leftarrow$ | $\rightarrow$ | С          | Ċ      | https://logir | n.microsoftonl | ine.com/comm | ion/oauth2/v2.0 | /authorize?clier                                                                             | nt_id=4765445k         | o-32c6-49b0 | )-83e6-1d9 | 3765276c | a&redirect | _uri=https | %3A%2F%2F | w 5 | £≡ |
|              |               |            |        |               |                |              | No a            | Microsoft<br>gn in<br>ail. phone. or<br>account? Create<br>it access your acc<br>Sign-in opt | one!<br>count?<br>Back |             | Next       |          |            |            |           |     |    |

سيطلب منك تغيير كلمة المرور للحفاظ على سرية معلوماتك. قم بإختيار كلمة سر تتضمن احرف ارقام و رموز

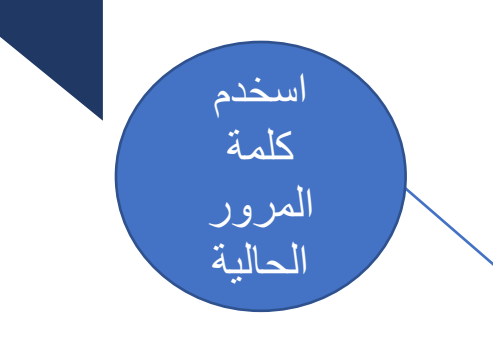

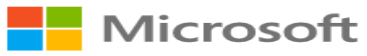

student-12345@stuabroad.moe.edu.eg

#### Update your password

You need to update your password because this is the first time you are signing in, or because your password has expired.

Current password

New password

Confirm password

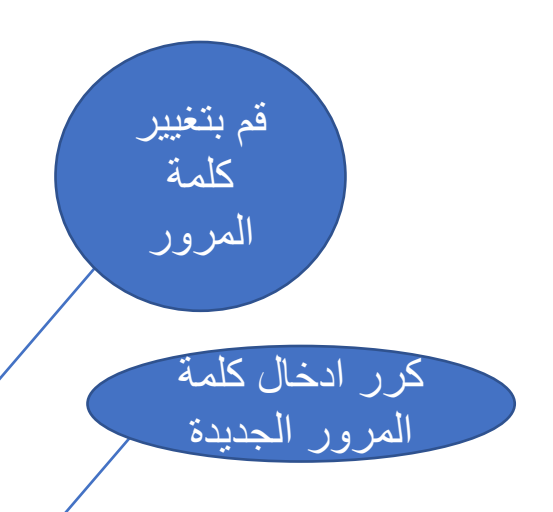

Sign in

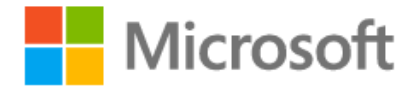

student-12345@stuabroad.moe.edu.eg

### More information required

Your organization needs more information to keep your account secure

Use a different account

Learn more

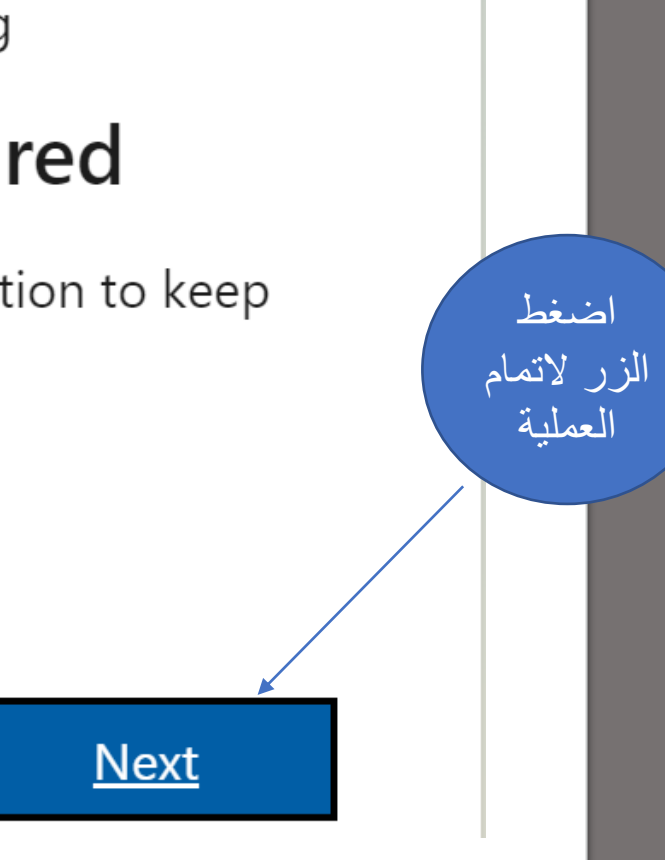

To make sure you can reset your password, we need to collect some inf secure. You'll need to set up at least 1 of the options below.

 $\blacksquare$  Authentication Phone is not configured. Set it up now  $\checkmark$ 

U Authentication Email is not configured. Set it up now

finish

cancel

اضغط الزر لادخال بيانات الهاتف

 $\mu$  are. We won't use this to spam you - just to keep you

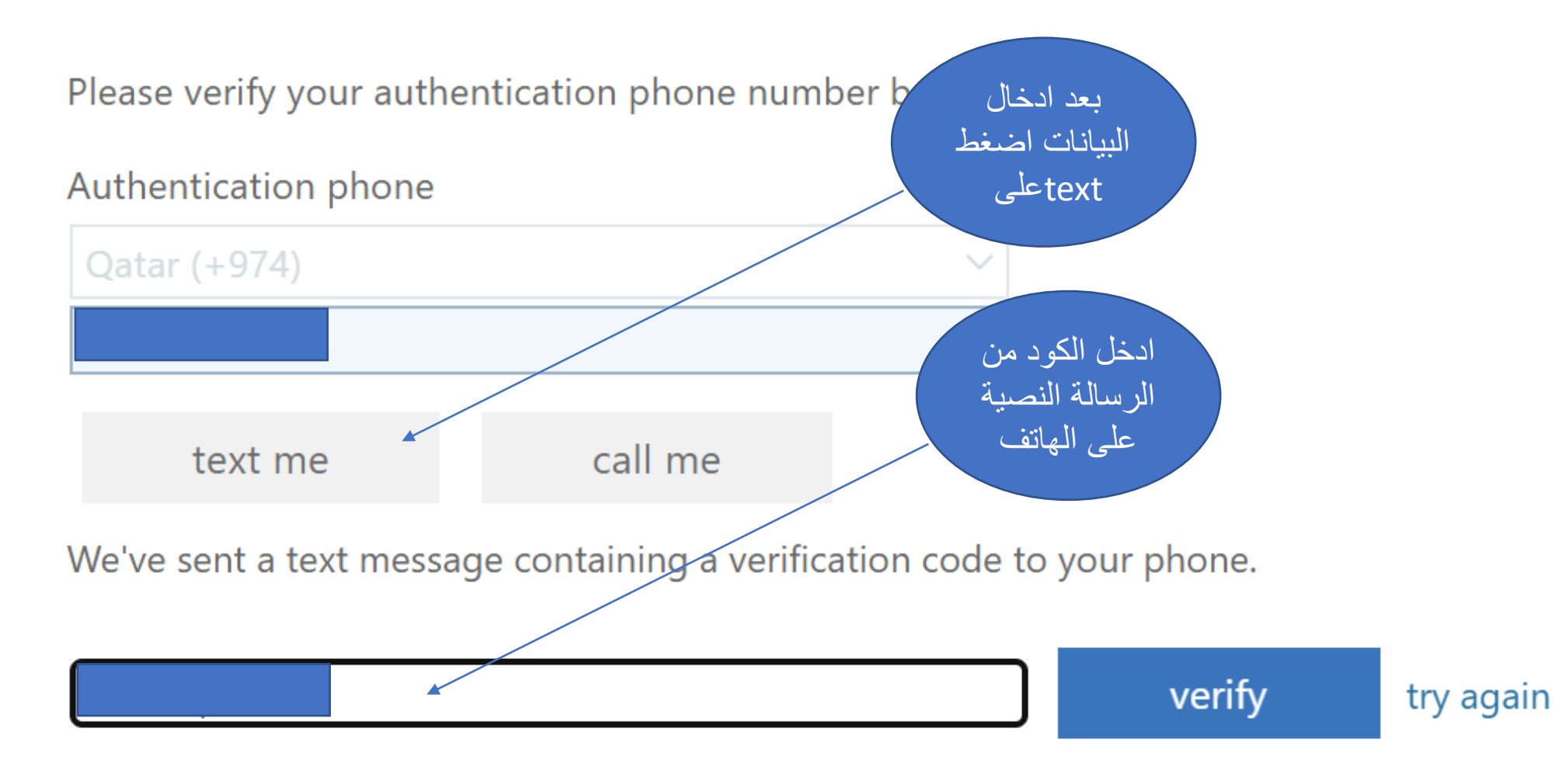

To make sure you can reset your password, we need to collect some info secure. You'll need to set up at least 1 of the options below.

U Authentication Phone is not configured. Set it up now

• Authentication Email is not configured. Set it up now

tho you are. We won't use this to spam you - just to keep you

اضغط الزر

لادخال ايميل

ولى الامر

finish

cancel

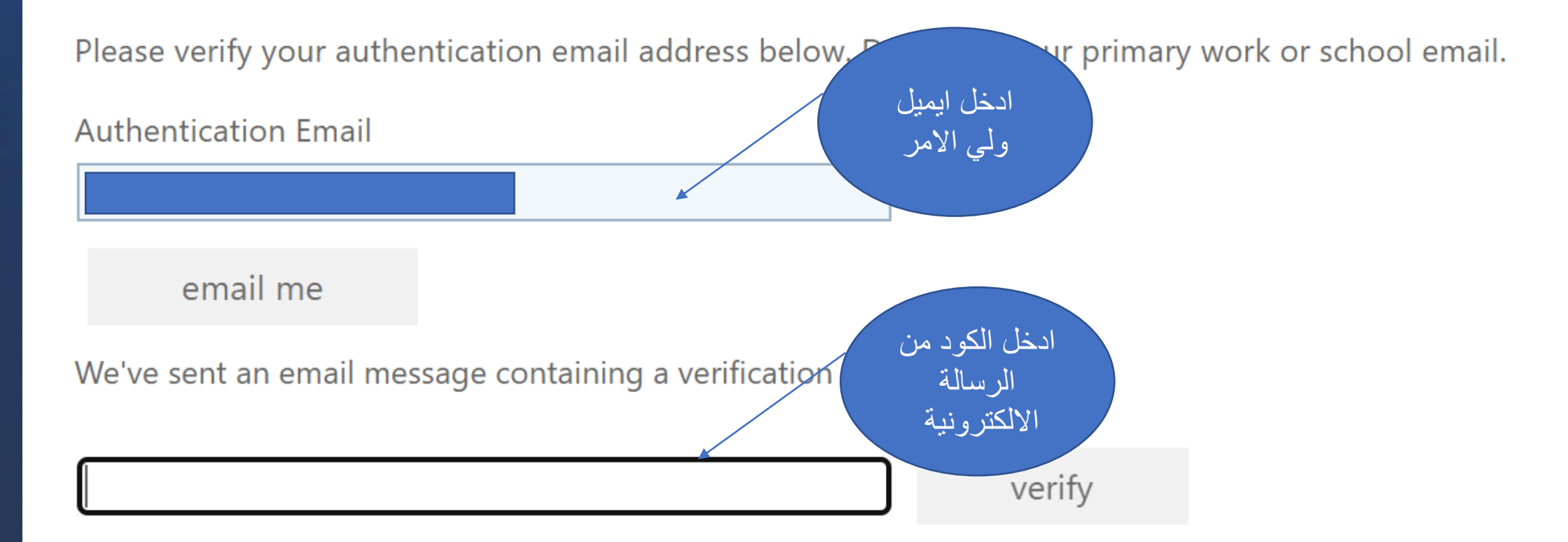

Thanks! We'll use the info below to recover your account if you forget your password. Click "finish" to close this page.

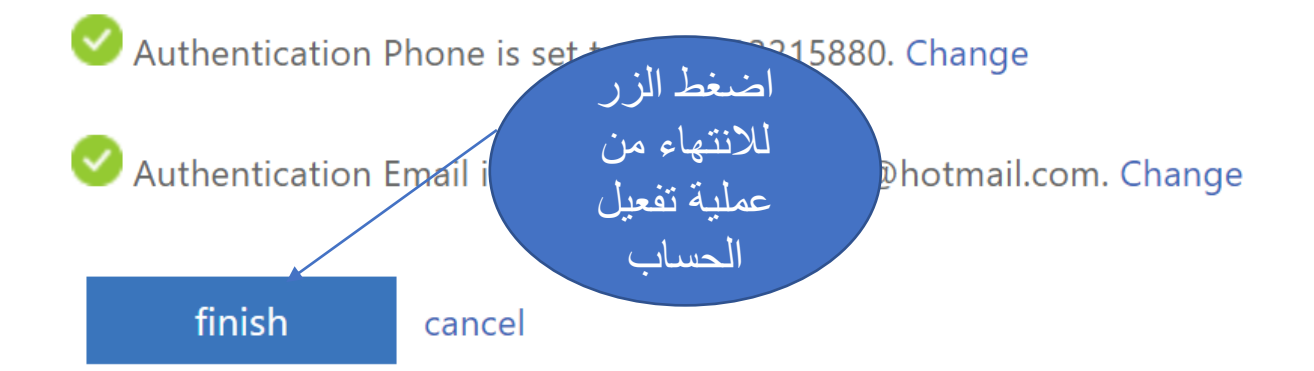

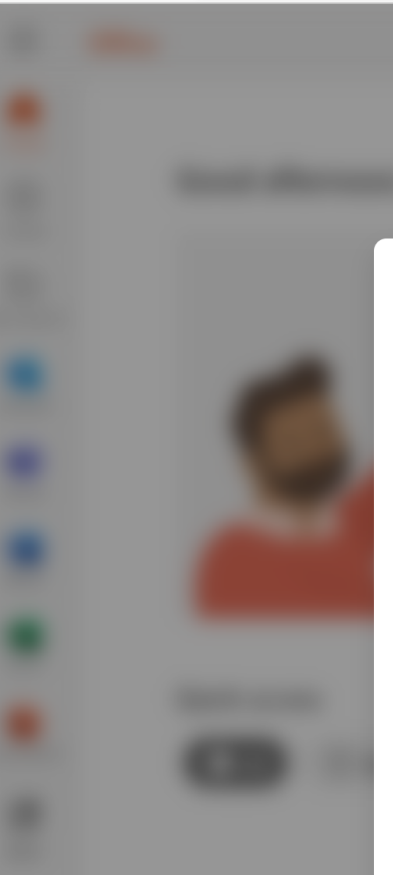

Microsoft

Welcome to your new Office, student

#### With Office for education, you can create, organize, and collaborate on classwork, all in one place

استمر بالضىغط حتى تختفي هذه الصفحة

>

 $\oplus$  Create and safely store your files in the cloud

• • •

- Intuitively organize your schoolwork, and stay up to date on homework and tasks
- Take notes, organize and share projects, and collaborate with your peers

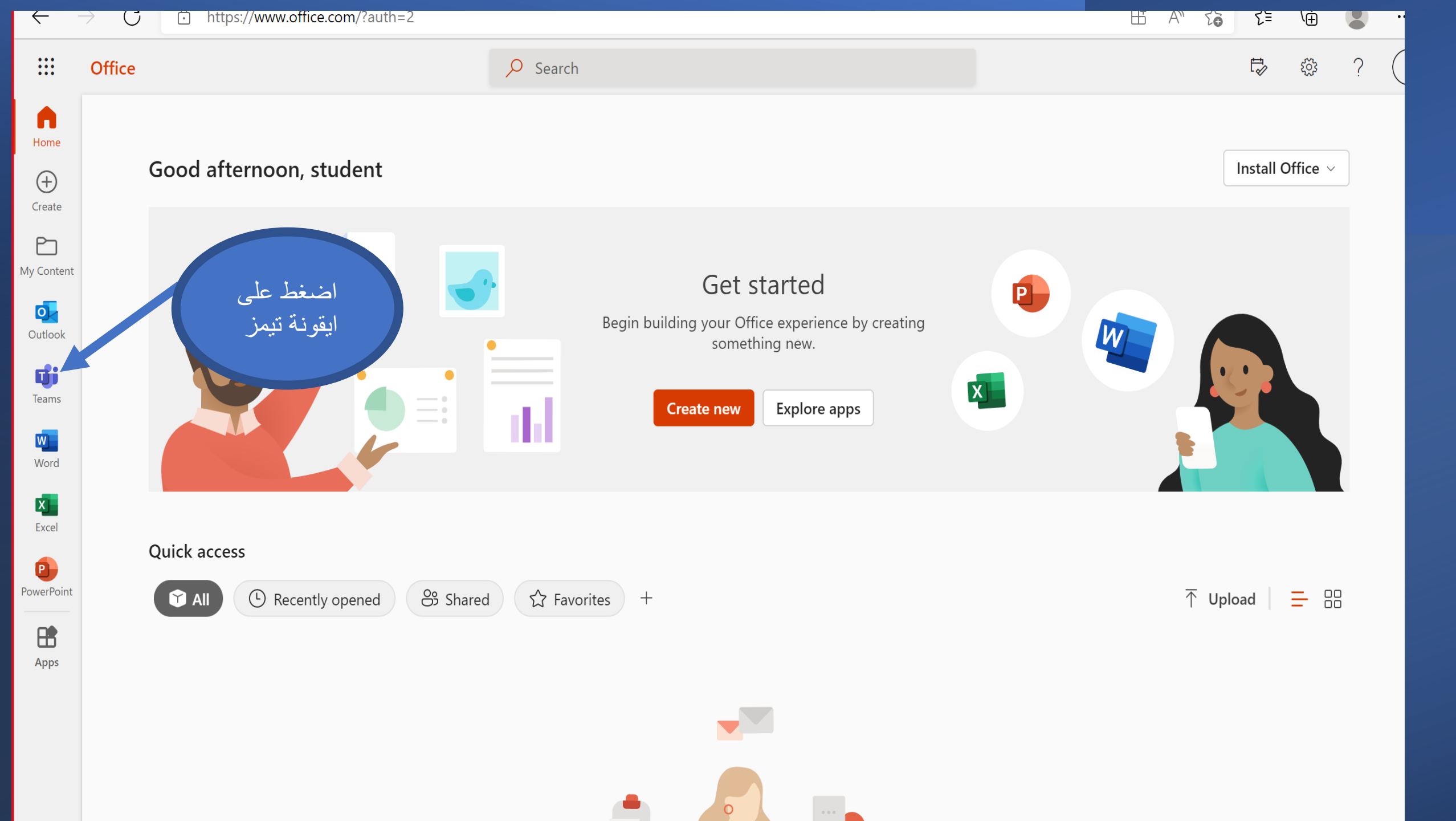

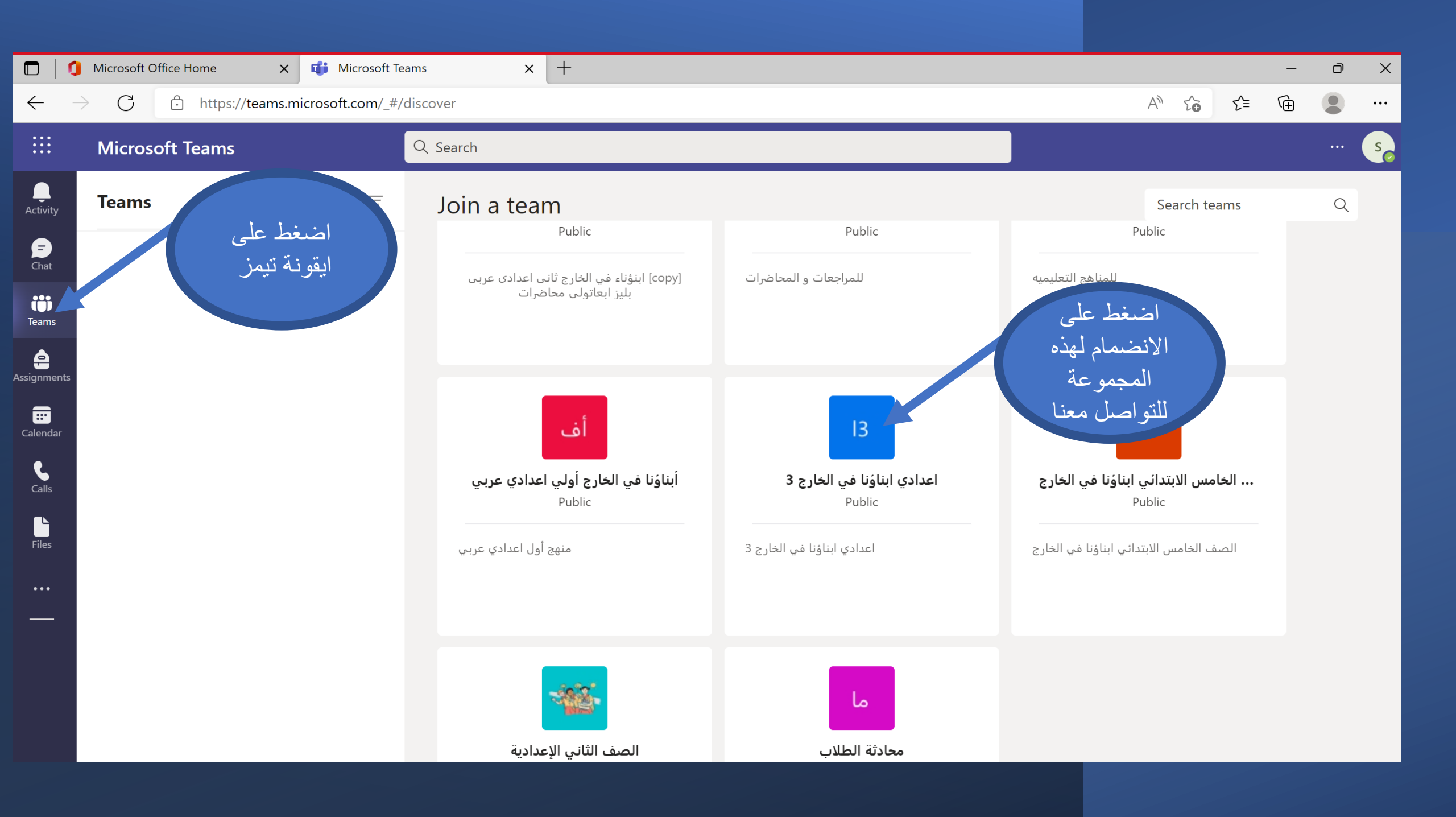